ファジィシステムシンポジウム 2012 原稿投稿サイトへの道

1. ファジィシステムシンポジウム 2012 原稿投稿サイト

ファジィシステムシンポジウム 2012の原稿投稿サイトは,講演申込を行っていただいた方へそれぞ れ電子メールでお知らせしております (図 1).

| 件名: FSS2012 第28回ファジィシステムシンポジウム 講演申込受付完了のご連絡                                 |
|-----------------------------------------------------------------------------|
| 差出人: SOFTSNS事務局 <snshelp@j-soft.org></snshelp@j-soft.org>                   |
| 日付: 2012 年 X 月 XX 日(Y) 0:00                                                 |
| 宛先: あいまい 太郎 <fuzzy.taro@fss2012manual.desu></fuzzy.taro@fss2012manual.desu> |
| 重要度:中                                                                       |
| オプション: <u>ヘッダの表示  印刷用バージョン</u>   <u>このファイルをダウンロード</u>                       |
|                                                                             |
|                                                                             |
|                                                                             |
| 日本知能情報ファジィ学会です。                                                             |
| FSS2012 第28回ファジィシステムシンポジウムへの講演申込み受付いたしました。                                  |
| 満海由込の受付★ == とは 【*****】です                                                    |
|                                                                             |
|                                                                             |
| ■予備原備の提出につきまして<br>                                                          |
| 予稿原稿の提出は下記URLにて受付を行っております。                                                  |
|                                                                             |
| <u>http://snsj-soft.org/fss/upload/*****</u><br>尿愉欠愉り1トUKL                  |
|                                                                             |
| このメールに身に覚えがない場合は運営元までご連絡いただけますようお願いいたします。                                   |
|                                                                             |
| SOFTSNS事務局                                                                  |
| snsneipej-sort.org                                                          |
| 図 1 FSS2012 港海由込受付完了メール                                                     |
| 四 11004014 冊顶中匹叉自儿手/ //                                                     |

2. SNS ログイン

1.の原稿投稿サイト URL を開くと, SOFT SNS へのログインを要求されます. ご自身の ID/PW を入 力し, SOFT SNS ヘログインしてください.

※ SNS へのログイン ID とパスワードは,別途電子メールで送信されているかと思います.

|                                                                                                    | 日本知能情報ファジィ学会                                                           |
|----------------------------------------------------------------------------------------------------|------------------------------------------------------------------------|
|                                                                                                    | SOFT                                                                   |
| このサイトには本実施整数ファジィ学会が爆発する会社場所ソーシャルネットワークサービスです<br>会社の特徴の研究活動がより活発に行えるように多くの機能を対意しています                                                    | ログイン ロボイン ロボイン ロ パスワード ロ パスワード ログイン ログイン ログイン ログイン ログイン ログイン ログイン ログイン |
| <u>トップ</u> (学会集合) <u>イベント</u> (学会論) <u>支援 - 臣会</u> (受賞者) (会集治) (法人会員) (地図図書) (アール公園) (夏<br>Copyright © 2011 日本知識情報 ファジィ学会 All Region J | <u>達リンク   プライバシーボリシー   利用規約   お同い合わせ</u><br>Reterved.                  |
| Presented by Colouchigs Co. Jid - Web Consulting by MagSI                                                                              | L Inc.                                                                 |

図 2 SNS ログイン画面

3. 論文投稿および申込情報修正について

2. により SOFT SNS にログインしますと、図3の原稿投稿サイトへたどり着けます. 原稿投稿サイトでは, 原稿 の投稿に加え,「連絡先訂正」,「演題情報訂正」,「著者情報訂正」,「原稿提出」,「原稿取り下げ」が行えます.

※ 「原稿取り下げ」は発表の取り下げとなりますのでお気をつけ下さい.

※ 原稿を差し替えるには、再度「原稿提出」を行っていただければ、差し替えられます.

| 第28回ファジィ                                    | ィシステムシンポジ                                             | ウム                               |                                                                                                    |                      |                                   |                                            |
|---------------------------------------------|-------------------------------------------------------|----------------------------------|----------------------------------------------------------------------------------------------------|----------------------|-----------------------------------|--------------------------------------------|
| Z#E#connel - /                              | · · · · · · · · · · · · · · · · · · ·                 | de antas canadores -             |                                                                                                    |                      |                                   |                                            |
| ア相原相のPDF/アイ<br>スケジュール: 201<br>締切 2012年4月27日 | ルモノラノロートして原補純<br>2年3月16日(金):企画セッショ<br>(金):ポスターセッション講派 | ロホテンを押し<br>ロン提案申込締切<br>印由込締切 201 | ていていていたい。     2012年4月27日(金)     2012年4月27日(金): 講演     3012年6月29日(金): 講演     3012年6月29日(金): 講演     3012年6月29日(金): 講演     3012年6月29日(金): 講演     3012年6月29日(金): 講演 | :一般セッション<br>百称送付締切 つ | 講演申込締切 2012年4<br>)12年7月31日(水):事前# | 月27日(金):企画セッション講演申込<br>※加申込締切              |
| アップロード (                                    | ファイルを選択 ファイルが未                                        | 選択です                             | (3MBまで)                                                                                                    |                      |                                   |                                            |
|                                             |                                                       |                                  |                                                                                                    |                      |                                   |                                            |
| 表示された内容に訂正が                                 | ある場合は各画面へのボタン                                         | で前画面に戻り、                         | 修正してください。                                                                                                    |                      |                                   |                                            |
| 連絡者情報                                       |                                                       |                                  |                                                                                                    |                      |                                   |                                            |
| 氏名                                          | ****                                                  | ×                                | ールアドレス **                                                                                                    | ***                  |                                   |                                            |
| フリガナ                                        | ****                                                  | 4                                | 年月日 *3                                                                                                    | ***                  |                                   |                                            |
| ローマ字                                        | ****                                                  |                                  |                                                                                                    |                      |                                   |                                            |
|                                             |                                                       |                                  |                                                                                                    |                      |                                   |                                            |
| 所属情報                                        |                                                       |                                  |                                                                                                    |                      |                                   |                                            |
| 4.10-                                       |                                                       |                                  |                                                                                                    |                      |                                   |                                            |
| 石怀                                          | *****                                                 | 171.0                            |                                                                                                    | (75.998              |                                   |                                            |
| 月1月11日 1                                    | · ***** B                                             | ()隅 2                            | ****                                                                                                    | 校職                   | *****                             |                                            |
| 住所                                          | *****                                                 | ****                             | *                                                                                                    |                      |                                   |                                            |
|                                             |                                                       | *****                            |                                                                                                    | _                    |                                   |                                            |
| TEL                                         | ****                                                  | AX                               | ****                                                                                                    |                      |                                   |                                            |
|                                             |                                                       |                                  |                                                                                                    |                      |                                   |                                            |
| 演題名                                         | ****                                                  |                                  |                                                                                                    |                      |                                   |                                            |
| 参加セッション                                     | *****                                                 |                                  |                                                                                                    |                      |                                   |                                            |
| 利用機材                                        | *****                                                 |                                  |                                                                                                    |                      |                                   |                                            |
| 奨励賞                                         | *****                                                 |                                  |                                                                                                    |                      |                                   |                                            |
| 講演者                                         | *****                                                 |                                  |                                                                                                    |                      |                                   |                                            |
| the management                              |                                                       |                                  |                                                                                                    |                      |                                   |                                            |
| 表示內容                                        |                                                       |                                  |                                                                                                    |                      |                                   |                                            |
| 日本語表示                                       | *****                                                 |                                  |                                                                                                    |                      |                                   |                                            |
|                                             | ****                                                  |                                  |                                                                                                    |                      |                                   |                                            |
|                                             | *****                                                 |                                  |                                                                                                    |                      |                                   |                                            |
|                                             |                                                       |                                  |                                                                                                    |                      |                                   |                                            |
|                                             |                                                       |                                  |                                                                                                    |                      |                                   |                                            |
| 英語表示                                        |                                                       |                                  |                                                                                                    |                      |                                   |                                            |
|                                             | ****                                                  |                                  |                                                                                                    |                      |                                   |                                            |
|                                             | ****                                                  |                                  |                                                                                                    |                      |                                   |                                            |
|                                             | ****                                                  |                                  |                                                                                                    |                      |                                   |                                            |
|                                             |                                                       |                                  |                                                                                                    |                      |                                   |                                            |
|                                             |                                                       |                                  |                                                                                                    |                      |                                   |                                            |
| (                                           | 連絡先訂正 演題情報訂正                                          | 著者情報訂                            | 正 原稿提出 」                                                                                                    | 原稿取り下げ               |                                   |                                            |
|                                             |                                                       |                                  |                                                                                                    |                      |                                   |                                            |
| <u>トップ</u>   <u>学会案内</u>                    | <u>イベント</u>  学会誌 支部・部会                                | 「受賞者」入会家                         | 内1 <u>法人会員</u> 1 <u>出版図</u>                                                                                                    | <u>書   ツール公開</u>   閲 | <u> 速リンク</u>   <u>プライパシー</u>      | <u>-ポリシー</u> 1 <u>利用規約</u> 1 <u>お問い合わせ</u> |
|                                             |                                                       | Copyright © 20                   | 11 日本知能情報ファミ                                                                                                    | ィ 学会 All Rights      | Reserved.                         |                                            |
|                                             |                                                       |                                  |                                                                                                    |                      |                                   |                                            |